## Reset a Password or Unlock a MSIS Account

To reset a password or unlock an account: **SECURITY=>Reset Password/Unlock User** 

| 🕌 Mississippi Student Information System           |                                      |
|----------------------------------------------------|--------------------------------------|
| ᡖ Mississippi Student Information System : Main Sc | creen - Production - Enter Mode      |
| Eile Interfaces Maintenance Modules Reports        | Security Query Block Help            |
| Mississinni (                                      | Change User Password                 |
| wississippi t                                      | Reset Password/Unlock User           |
|                                                    | Assign District/School Users         |
|                                                    | Security Reports                     |
|                                                    | MDE Security                         |
| Nississ<br>Information                             | SIS<br>sippi Student<br>ation System |

When the form comes up, Click the tab (Authorized Users). It may take a few minutes.

You will only see your district and school authorized users.

District users will have a check in the box beside their name. Highlight the person's name.

| 🕌 Mississippi Stu | ident Information System |                                |                     |                           |                    |             |
|-------------------|--------------------------|--------------------------------|---------------------|---------------------------|--------------------|-------------|
| ᡖ Mississippi St  | udent Information System | n : Authorized Users           | in Distric          | t - Production - Ente     | r Mode             |             |
| Eile Interfaces   | Maintenance Modules      | Reports Security               | Query E             | lock <u>H</u> elp         |                    |             |
|                   | ] 🖉 🗊 🖉                  | ╬╱                             | ?                   |                           |                    |             |
| District          | Authorized Users         | l                              |                     |                           |                    |             |
|                   | Miss                     | issippi Studen<br>Authorized U | t Inform<br>sers in | nation System<br>District |                    |             |
|                   | District Name            |                                |                     |                           |                    |             |
|                   | 4820 ABERD               | EEN SCHOOL D                   | DIST                |                           | ]                  |             |
|                   | Last Name                | First                          | Name                |                           | District<br>Access | t<br>S<br>C |

The second box will show you all the roles assigned to the user.

| Roles Assigned       |   |   |
|----------------------|---|---|
| GENERAL USER         |   |   |
| TEACHER SUPPORT TEAM |   |   |
| VIEW STUDENT DATA    |   |   |
|                      |   |   |
|                      | Ð | J |

The last box will show you their login name. Highlight the name in the first box (list of all users) then click **RESET PASSWORD** button or **UNLOCK ACCOUNT** button.

| Highlight the Name then click the reset button or Unlock Account button.<br>You can only reset the password and unlock accounts for users that have a LOGIN Name.<br>* Note: If you do not see a login name, you will have to submit security forms to setup a new user. |
|----------------------------------------------------------------------------------------------------|
| Login Name                                                                                                    |
| Reset Password Unlock Account                                                                                                    |

The new password requires a minimum of 8, first character must be an alpha character and you must have at least 1 numeric character "a2345678910a" with no special characters.